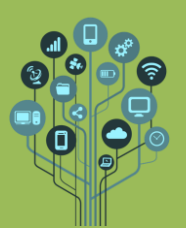

🕼 Abre o Excel ou utiliza a folha de cálculo do Google.

🔝 Guarda a tua folha como gestão foot.

🕼 Cria uma folha de cálculo semelhante à da figura seguinte.

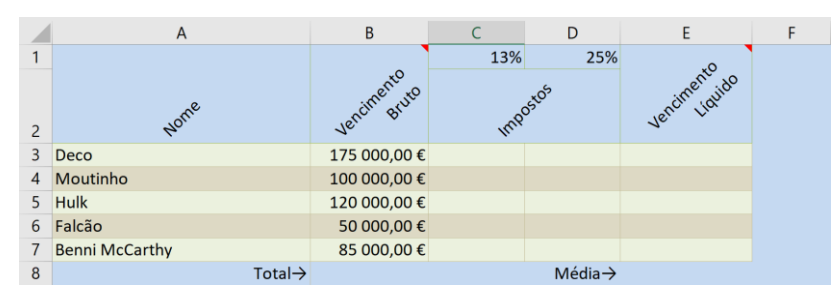

- Começa por preencher a célula B8 com o total bruto gasto pelo clube com o plantel.
- Preenche as células do intervalo C3:D7 com as fórmulas corretas tendo em conta as percentagens indicadas para os impostos (nas células C1 e D1). Estes impostos são aplicados sobre o valor do vencimento bruto do jogador. Lembra-te que as células C1 e D1 devem ser fixas na fórmula que aplicares.
- Preenche as células do intervalo E3:E7 sabendo que o vencimento líquido é igual ao vencimento bruto subtraindo os respetivos os impostos.
- Preenche com a fórmula correta a célula E8.

Adiciona o seguinte comentário à célula Vencimento Bruto (opção disponível com o botão do lado direito do rato).

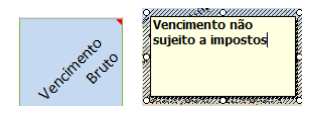

Ao passar o rato por cima podes ler o comentário que adicionamos e no caso de querermos apagar o comentário basta para isso com o botão do lado direito do rato escolher a opção Eliminar comentário Eliminar Comentário

- Insere um comentário na célula E1 com o texto "Vencimento com dedução de impostos".
- Vamos mudar o nome da nossa folha de cálculo. Para isso no rodapé do Excel onde diz Folha 1 com o botão do lado direito do rato escolhe a opção Mudar nome.

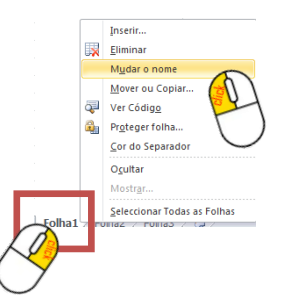

Altera o nome para FCP.

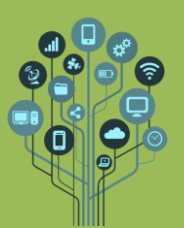

**Informática** Folha de cálculo Guião Prático № 4

- No mesmo menu escolhe agora a opção Cor do separador e muda para Azul.
- 🕼 Copia a tabela da folha de cálculo FCP para a Folha 2.
- O que aconteceu? Ficou tudo sem formatação?
- 🕼 Utiliza a seguinte seleção para que a tabela na Folha 2 fique tal e qual como na Folha 1.

|   |    | 1 4            | В            | C           | D           | F            | F | G |
|---|----|----------------|--------------|-------------|-------------|--------------|---|---|
| 6 |    | Home           | Vencimento   | 13%         | 25%         | Ventimento   |   | 0 |
|   | 3  | Deco           | 175 000,00 € | 22 750,00 € | 43 750,00 € | 108 500,00 € |   |   |
|   | 4  | Moutinho       | 100 000,00 € | 13 000,00 € | 25 000,00 € | 62 000,00 €  |   |   |
|   | 5  | Hulk           | 120 000,00 € | 15 600,00 € | 30 000,00 € | 74 400,00 €  |   |   |
|   | 6  | Falcão         | 50 000,00 €  | 6 500,00 €  | 12 500,00 € | 31 000,00 €  |   |   |
|   | 7  | Benni McCarthy | 85 000,00 €  | 11 050,00 € | 21 250,00 € | 52 700,00 €  |   |   |
|   | 8  | Total→         | 530 000,00 € |             | Média→      | 65 720,00 €  |   |   |
|   | 9  |                |              |             |             |              |   |   |
|   | 10 |                |              |             |             |              |   |   |
|   | 11 |                |              |             |             |              |   |   |
|   | 12 |                |              |             |             |              |   |   |
|   | 13 |                |              |             |             |              |   |   |

Acede à Folha 2. Altera o seu nome para SLB.

Altera os dados e formatação tal com se indica (apenas os valores de B3:B7).

|   | А        | В            | С           | D                 | E           | F |
|---|----------|--------------|-------------|-------------------|-------------|---|
| 1 |          |              | 13%         | 25%               |             |   |
| 2 | Nome     | Vencimento   | Imp         | 55 <sup>205</sup> | Vencimente  |   |
| 3 | Cardozo  | 60 000,00 €  | 7 800,00 €  | 15 000,00 €       | 37 200,00 € |   |
| 4 | Lima     | 75 000,00 €  | 9 750,00 €  | 18 750,00 €       | 46 500,00 € |   |
| 5 | Ola John | 150 000,00 € | 19 500,00 € | 37 500,00 €       | 93 000,00 € |   |
| 6 | Kardec   | 65 000,00 €  | 8 450,00 €  | 16 250,00 €       | 40 300,00 € |   |
| 7 | Salvio   | 115 000,00 € | 14 950,00 € | 28 750,00 €       | 71 300,00 € |   |
| 8 | Total→   | 465 000,00 € |             | Média→            | 57 660,00 € |   |

Vamos agora para Folha 3 onde vamos realizar estatística dos dados. Altera o seu nome para Estatística.

🕼 Cria a seguinte tabela na Folha 3 e calcula os valores da coluna B baseando-se nas

**outras folhas**. Ajuda: começar com = e selecionar os valores das outras folhas sem nunca voltar à folha Estatística. No final terminar com Enter.

|   | А                                                  | В         | С |
|---|----------------------------------------------------|-----------|---|
| 1 | Vencimento líquido do Deco e do Kardec             | 148 800 € |   |
| 2 | Ordenado líquido mais baixo no SLB                 | 37 200 €  |   |
| 3 | Ordenado líquido mais alto no FCP                  | 108 500 € |   |
| 4 | Gastos brutos totais com jogadores nos dois clubes | 995 000 € |   |
| 5 |                                                    |           |   |

**Guarda** o teu **trabalho**. **Envia** o **trabalho** para a pasta **Folha de Cálculo** do teu **Drive,** caso tenhas **optado** por utilizar o **Excel**.

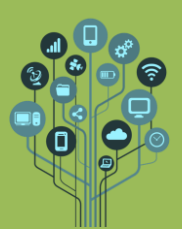

Informática Folha de cálculo Guião Prático № 4

Schama o teu professor para avaliar.